## ALTA TERCEROS

- 1. Entrar a la página <u>www.dipalme.org</u>
- 2. Pulsar la sección "Trámites Online" (situado arriba a la derecha).
- 3. Entrar en "Terceros-Apoderamientos". ES NECESARIO CERTIFICADO DIGITAL PARA ACCEDER.

| Sede Electrónica Ayuntamientos y<br>Entidades Locales |                         |                    |       | Red Pro |
|-------------------------------------------------------|-------------------------|--------------------|-------|---------|
| SEDE? 🔻 INFORMA                                       | CIÓN OFICIAL 🔻          | MI CARPETA 🝷       | ADMIN | IISTRA( |
|                                                       |                         |                    |       |         |
| ıd General                                            | 🚛 Sugeren               | cias y Reclamacion | es    |         |
| ;ificaciones                                          | Terceros-Apoderamientos |                    |       | 🛤 Pr    |
| es y Documentos                                       | AT GL                   | uía de Servicios   |       | 🚛 Se    |

Al entrar ofrecerá una ficha de tercero en la que se pueden introducir o modificar todos los datos que se estimen necesarios.

- 4. Pulsar Editar (arriba a la izquierda) y seleccionar la pestaña "Cuentas bancarias" e introducirla pulsando "Nuevo", así como cualquier otro dato que necesite actualizar.
- 5. Una vez finalizada la edición de datos, se debe pulsar "Firmar y guardar" (arriba a la izquierda). Aparece un documento con los datos actualizados, el cual debe firmarse mediante certificado digital, con las opciones de AUTOFIRMA o CLAVE (arriba a la izquierda).